## Machine Translated by Google

12:06 18 آوريل 2018

برای شروع درخواست بازرسی برای اظهارنامه صادراتی به منظور بازپرداخت مالیات بر ارزش افزوده، به درخواست بازرسی <--درخواست خدمات <--ایجاد درخواست خدمات مراجعه کنید.

| 050637-Dubai Customs M2-                                                                                                    | جمارك ديس<br>DUBAI CUSTOMS                                                                                                    |                                                                                                    |                                                                                                    |                                                                                                    |                                                                                                    |                                                                                                  |                   |
|----------------------------------------------------------------------------------------------------|----------------------------------------------------------------------------------------------------|----------------------------------------------------------------------------------------------------|----------------------------------------------------------------------------------------------------|----------------------------------------------------------------------------------------------------|----------------------------------------------------------------------------------------------------|--------------------------------------------------------------------------------------------------|-------------------|
| InDBCINS2<br>Message Centre (5)                                                                                                    |                                                                                                    | I.                                                                                                    |                                                                                                    |                                                                                                    |                                                                                                    |                                                                                                  |                   |
|                                                                                                    |                                                                                                    | ļĻ                                                                                                    |                                                                                                    |                                                                                                    |                                                                                                    |                                                                                                  |                   |
| U Logout                                                                                                    | Service Request Details:                                                                                                    | \/                                                                                                    |                                                                                                    |                                                                                                    |                                                                                                    |                                                                                                  |                   |
| Service                                                                                                    | Initiate/Track Service Re                                                                                                    | equest V                                                                                                    | -                                                                                                    |                                                                                                    |                                                                                                    |                                                                                                  |                   |
| nd                                                                                                    | Query Create Serv                                                                                                    | vice Request View                                                                                                    | Confirmation Details                                                                                                    | Terms and Conditions                                                                                                    |                                                                                                    |                                                                                                  | 1 - 3 of          |
| el<br>Desklas                                                                                                    | Booking Reference                                                                                                    | Number 🕀                                                                                                    | Document                                                                                                    | teference 😓                                                                                                    | Inspection Centre 🕀                                                                                   | Status 🕁                                                                                         | Initiation Date 🕀 |
| Booking                                                                                                    | > 2018-SR-78452                                                                                                    |                                                                                                    |                                                                                                    |                                                                                                    |                                                                                                    | Draft                                                                                            | 4/15/2018         |
| mer Suggestion                                                                                                    | > 2018-SR-78458                                                                                                    |                                                                                                    |                                                                                                    |                                                                                                    | and all and many of                                                                                   | Draft                                                                                            | 4/18/2018         |
| TUSE                                                                                                    | 2018-58-78401                                                                                                    |                                                                                                    | Export Declar                                                                                                    | ation                                                                                                    | Jebel All and Lecom                                                                                   | brant                                                                                            | 4/18/2018         |
| load                                                                                                    |                                                                                                    |                                                                                                    |                                                                                                    |                                                                                                    |                                                                                                    |                                                                                                  |                   |
| ry                                                                                                    |                                                                                                    |                                                                                                    |                                                                                                    |                                                                                                    |                                                                                                    |                                                                                                  |                   |
| iya                                                                                                    |                                                                                                    |                                                                                                    |                                                                                                    |                                                                                                    |                                                                                                    |                                                                                                  |                   |
| ction Request                                                                                                    |                                                                                                    |                                                                                                    |                                                                                                    |                                                                                                    |                                                                                                    |                                                                                                  |                   |
| tiate FollowUp Inspection                                                                                                    |                                                                                                    |                                                                                                    |                                                                                                    |                                                                                                    |                                                                                                    |                                                                                                  |                   |
| tiate Inspection                                                                                                    |                                                                                                    |                                                                                                    |                                                                                                    |                                                                                                    |                                                                                                    |                                                                                                  |                   |
| late Inspection - Cleared                                                                                                    |                                                                                                    |                                                                                                    |                                                                                                    |                                                                                                    |                                                                                                    |                                                                                                  |                   |
| aration                                                                                                    |                                                                                                    |                                                                                                    |                                                                                                    |                                                                                                    |                                                                                                    |                                                                                                  |                   |
| rk Inspection                                                                                                    |                                                                                                    |                                                                                                    |                                                                                                    |                                                                                                    |                                                                                                    |                                                                                                  |                   |
| ate                                                                                                    |                                                                                                    |                                                                                                    |                                                                                                    |                                                                                                    |                                                                                                    |                                                                                                  |                   |
| c                                                                                                    |                                                                                                    |                                                                                                    |                                                                                                    |                                                                                                    |                                                                                                    |                                                                                                  |                   |
|                                                                                                    |                                                                                                    |                                                                                                    |                                                                                                    |                                                                                                    |                                                                                                    |                                                                                                  |                   |
| 15                                                                                                    |                                                                                                    |                                                                                                    |                                                                                                    |                                                                                                    |                                                                                                    |                                                                                                  |                   |
|                                                                                                    |                                                                                                    |                                                                                                    |                                                                                                    |                                                                                                    |                                                                                                    |                                                                                                  |                   |
| ب. شماره مرجع <sup>س</sup> ند: شماره اظهارنامه<br><sup>س</sup> بعد " روی دخیره و سیس                                                                                                    | آ. مرجع سند : اظهارنا <sup>ّ</sup> مه صادرات ب<br>ج مرکز بازرسی: جبل علی و تکم<br>د بخش بازرسی: VAT GATE 3<br>برای انجام پرداخت                                                                                                    | انتخاب از لیست کشویی.                                                                                                    | برای ا                                                                                                    |                                                                                                    |                                                                                                    |                                                                                                  | •                 |
| ب. شماره مرجع سند: شماره اظهارنامه<br>بعد " روی دخیره و سیس<br>ریعترینه<br>Custows                                                                                                    | آ. مرجع سند : اظهارنا <sup>ّ</sup> مه صادرات ب<br>ج مرکز بازرسی: جبل علی و تکم<br>VAT GATE 3 د بخش بازرسی:<br>برای انجام پرداخت                                                                                                    | انتخاب از لیست کشویی.                                                                                                    | برای ا                                                                                                    |                                                                                                    |                                                                                                    |                                                                                                  | ^                 |
| به. شماره مرجع سند: شماره اظهارنامه<br>بعد " روی ذخیره و سیس<br>custous کی<br>Request Number:<br>ng Request Details                                                                                                    | آ. مرجع سند : اظهارنا <sup>ّ</sup> مه صادرات ب<br>ج مرکز بازرسی: جبل علی و تکم<br>VAT GATE 3 د بخش بازرسی:<br>برای انجام پرداخت                                                                                                    | انتخاب از لیست کشویی.                                                                                                    | برای ا                                                                                                    |                                                                                                    |                                                                                                    |                                                                                                  | ^                 |
| به شماره مرجع سند: شماره اظهارنامه<br>بعد "روی ذخیره و سیب<br>بعد "روی ذخیره و سیب<br>(یعد دی مربع)<br>بعد "روی ذخیره و سیب<br>بعد "روی ذخیره و سیب<br>بعد "<br>بعد "<br>بعد "<br>بعد "<br>بعد "<br>بعد "<br>بعد "<br>بعد "<br>بعد "<br>بعد "<br>بعد "<br>بعد "<br>بعد "<br>بعد "<br>بعد "<br>بعد "<br>بعد "<br>بعد بی مربع<br>به بین<br>به بین<br>بین<br>بین<br>به بین<br>به بین<br>بین<br>بین<br>بین<br>بین<br>بین<br>بین<br>بین                                                                                                    | آ. مرجع سند : اظهارنا <sup>ّ</sup> مه صادرات ب<br>ج مرکز بازرسی: جبل علی و تکم<br>VAT GATE 3 د بخش بازرسی:<br>برای انجام پرداخت                                                                                                    | انتخاب از لیست کشویی.<br>Preferred Date An                                                                                                    | برای<br>d Time                                                                                                    |                                                                                                    | Professed State 1                                                                                     | Evening (07-90-90.1                                                                              | ^                 |
| ب شماره مرجع سند: شماره اظهارنامه<br>بعد "روی ذخیره و سیس<br>بعد "روی ذخیره و سیس<br>(یعد البوری دیم<br>بعد البوری دیم<br>بوری دیم<br>بوری دیم<br>بور<br>ب<br>بور | آ. مرجع سند : اظهارتا <sup>ّ</sup> مه صادرات ب<br>ج مرکز بازرسی: جبل علی و تکم<br>VAT GATE 3<br>برای انجام پرداخت<br>برای انجام پرداخت                                                                                                    | انتخاب از لیست کشویی.<br>Preferred Date An                                                                                                    | برای ا<br>d Time                                                                                                    |                                                                                                    | Preferred Slot 1 *: [                                                                                 | Evening (07:00:00 : 💙                                                                            | ^                 |
| به شماره مرجع سند: شماره اظهارنامه<br>بعد "روی ذخیره و سیس<br>بعد "روی ذخیره و سیس<br>بعد از "روی ذخیره و سیس<br>بعد از "روی ذخیره و سیس<br>بعد از "روی ذخیره و سیس<br>بعد از "روی ذخیره و سیس<br>بعد از "روی ذخیره و سیس<br>به مین از "روی ذخیره و سیس<br>به مین از "روی ذخیره و سیس<br>از "روی ذخیره و سیس<br>از "روی ذخیره و سیس<br>از "روی ذخیره و سیس<br>از "روی ذخیره و سیس<br>از "روی ذخیره و سیس<br>از "روی در از "روی ذخیره و سیس<br>از "روی در از "روی در در از "رو در در در از "رو در از "روی در از "روی در در در از "رو د                                                                                                    | آ. مرجع سند : اظهارتاّمه صادرات ب<br>ج مرکز بازرسی: جبل علی و تکم<br>VAT GATE 3<br>برای انجام پرداخت<br>برای انجام پرداخت                                                                                                    | النخاب از لیست کشویی.<br>Preferred Date An<br>Preferre                                                                                                    | رای ا<br>d Time<br>sd Date 1 *: 4/19/2018                                                                                                    |                                                                                                    | Preferred Slot 1 *: [<br>Preferred Slot 2 :                                                           | Evening (07:00:00 : 🗸                                                                            | ^                 |
| ب شماره مرجع سند: شماره اظهارنامه<br>بعد "روی ذخیره و سیس<br>بعد "روی ذخیره و سیس<br>بین از مین<br>بین از مین<br>از مین<br>از مین<br>از م             | آ. مرجع سند : اظهارتاّمه صادرات ب<br>ج مرکز بازرسی: جبل علی و تکم<br>VAT GATE 3<br>برای انجام پرداخت<br>برای انجام پرداخت<br>18-58-78462                                                                                                    | النخاب از لیست کشویی.<br>Preferred Date Ann<br>Preferree<br>Preferree<br>Preferree                                                                                                    | d Time<br>d Date 1 *: 4/19/2018<br>red Date 2:                                                                                                    |                                                                                                    | Preferred Slot 1 *: [<br>Preferred Slot 2: ]<br>Preferred Slot 3: ]                                   | Evening (07:00:00 : 🗸<br>Select- 🗸                                                               |                   |
| م شماره مرجع سند: شماره اظهارنامه<br>بعد "روی ذخیره و سیس<br>بعد "روی ذخیره و سیس<br>بعد "روی ذخیره و سیس<br>بعد "روی ذخیره و سیس<br>بعد "روی ذخیره و سیس<br>بعد "<br>بعد "روی ذخیره و سیس<br>بعد "روی ذخیره و سیس<br>بعد "روی ذخیره و سیس<br>بعد "<br>بعد "روی ذخیره و سیس<br>بعد "روی ذخیره و سیس<br>بعد "<br>بعد "روی ذخیره و سیس<br>بعد "روی ذخیره و سیس<br>به معنی از معنی مینی مینی از معنی از معنی مینی مینی از معنی مینی مینی مینی مینی مینی مینی مینی                                                                                                    | <ul> <li>آ. مرجع سند : اظهارتا<sup>م</sup>ه صادرات ب<br/>ج مرکز بازرسی: جبل علی و تکم<br/>VAT GATE 3</li> <li>برای انجام پرداخت</li> <li>برای انجام پرداخت</li> <li>برای انجام پرداخت</li> <li>برای انجام پرداخت</li> <li>برای انجام پرداخت</li> </ul>                                                                                                    | النخاب از لیست کشویی.<br>Preferred Date Ann<br>Preferre<br>Preferr<br>Prefer                                                                                                    | d Time<br>d Date 1 *: 4/19/2018<br>red Date 2:                                                                                                    |                                                                                                    | Preferred Slot 1 *: [<br>Preferred Slot 2 :<br>Preferred Slot 3 :<br>Additional Preferred Slot *: [   | Evening (07:00:00: 💙<br>Select: 💙<br>Select: 💙<br>Evening (07:00:00: 🌱                           |                   |
| د شماره مرجع سند: شماره اظهارنامه<br>بعد " روی ذخیره و سید<br>بعد " روی ذخیره و سید<br>بعد " روی ذخیره و سید<br>بعد " روی ذخیره و سید<br>بعد "<br>بعد " روی ذخیره و سید<br>بعد " روی ذخیره و سید<br>بعد " روی ذخیره و سید<br>بعد " روی ذخیره و سید<br>بعد " روی ذخیره و سید<br>بعد " روی ذخیره و سید<br>بعد " روی ذخیره و سید<br>بعد المال المال<br>مال مال المال المالمال المال المال المال المال                                                                                                    | <ul> <li>آ. مرجع سند : اظهارتا<sup>م</sup>ه صادرات ب<br/>ج مرکز بازرسی: جبل علی و تکم<br/>VAT GATE 3</li> <li>برای انجام پرداخت</li> <li>برای انجام پرداخت</li> <li>18-58-78462</li> <li>18/2018</li> <li>10336429218</li> </ul>                                                                                                    | التخاب از لیست کشویی.<br>Preferred Date Ann<br>Preferre<br>Prefer<br>Prefer<br>Prefer<br>Contact Details                                                                                                    | d Time<br>d Date 1 *: 4/19/2018<br>red Date 2:                                                                                                    |                                                                                                    | Preferred Slot 1 *: [<br>Preferred Slot 2: ]<br>Preferred Slot 3: [<br>Additional Preferred Slot *: [ | Evening (07:00:00 · · · · ·<br>Select · · · · ·<br>Select · · · · ·<br>Evening (07:00:00 · · · · |                   |
| معاره مرجع سند: شماره اظهارنامه<br>بعد "روی ذخیره و سیس<br>بعد "روی ذخیره و سیس<br>بعد "روی ذخیره و سیس<br>بعد "روی ذخیره و سیس<br>بعد "<br>بعد "روی ذخیره و سیس<br>بعد "<br>بعد "روی ذخیره و سیس<br>بعد "<br>بعد "روی ذخیره و سیس<br>بعد "<br>بعد "<br>ب<br>ب<br>ب<br>ب<br>ب<br>ب<br>ب<br>ب<br>ب<br>ب<br>ب<br>ب<br>ب                                                                                                    | <ul> <li>آ. مرجع سند : اظهارتا<sup>م</sup>ه صادرات ب<br/>ج مرکز بازرسی: جبل علی و تکم<br/>VAT GATE 3</li> <li>برای انجام پرداخت<br/>برای انجام پرداخت</li> <li>18-58-78462</li> <li>18/2018</li> <li>10336429218</li> <li>10336429218</li> <li>104 Ali and Tecom </li> </ul>                                                                                                    | التخاب از لیست کشویی.<br>Preferred Date Ann<br>Preferre<br>Prefer<br>Prefer<br>Prefer<br>Contact Details<br>Contact Details                                                                                                    | d Time<br>d Date 1 *: 4/19/2018<br>red Date 2:<br>red Date 3:<br>ret Name*: Test User                                                                                                    |                                                                                                    | Preferred Slot 1 *: [<br>Preferred Slot 2: ]<br>Preferred Slot 3: [<br>Additional Preferred Slot *: [ | Evening (07:00:00-: V<br>-Select-<br>-Select-<br>-Select-<br>Evening (07:00:00-: V               |                   |
| معارة مرجع سند: شماره اظهارنامه<br>بعد "روی ذخیره و سبس<br>بعد "روی ذخیره و سبس<br>بعد "<br>بعد "روی ذخیره و سبس<br>بعد "<br>بعد "<br>معارت<br>Request Number:<br>ng Request Details<br>a Next<br>Initiation Date: 4/7<br>Document Reference # 12<br>Initiation Date: 4/7<br>Document Reference # 12<br>Initiation Centre # 12<br>Inspection Centre # 12<br>Inspection Centre # 12<br>Ins                                                                                                    | <ul> <li>آ. مرجع سند : اظهارتا<sup>م</sup>ه صادرات ب<br/>ج مرکز بازرسی: جبل علی و تکم<br/>VAT GATE 3</li> <li>برای انجام پرداخت</li> <li>برای انجام پرداخت</li> <li>18-58-78462</li> <li>18-58-78462</li> <li>18-5918</li> <li>10336429218</li> <li>10336429218</li> <li>104 Ali and Tecom</li> </ul>                                                                                                    | التخاب از لیست کشویی.<br>Preferred Date An<br>Preferre<br>Prefer<br>Prefer<br>Contact Details<br>Conta                                                                                                    | d Time<br>d Date 1 *: 4/19/2018<br>red Date 2:<br>red Date 3:<br>ret Name *: Test User                                                                                                    |                                                                                                    | Preferred Slot 1 *: [<br>Preferred Slot 2: ]<br>Preferred Slot 3: [<br>Additional Preferred Slot *: [ | Evening (07:00:00:: 💙<br>-Select- 💙<br>-Select- 💙<br>Evening (07:00:00-: 🏹                       |                   |
| معارنامه مرجع سند: شماره مانهازنامه<br>بعد "روی دخیره و سبس<br>بعد "روی دخیره و سبس<br>بعد "<br>بعد "روی دخیره و سبس<br>Request Number:<br>ng Request Details<br>a Next<br>ing Request Details<br>ing Request Details<br>cosking Reference Number: 20<br>Initiation Date: 4/7<br>Document Reference *: 20<br>Initiation Date: 4/7<br>Document Reference *: 20<br>Initiation Centre *: 20<br>Inspection Centre *: 20<br>Inspection Section *: 20                                                                                                    | <ul> <li>آ. مرجع سند : اظهارتا<sup>م</sup>ه صادرات ب<br/>ع مرکز بازرسی: جبل علی و تکم<br/>VAT GATE 3</li> <li>برای انجام پرداخت<br/>برای انجام پرداخت</li> <li>18-58-78462</li> <li>18/2018</li> <li>10336429218</li> <li>10336429218</li> <li>10336429218</li> <li>10336429218</li> </ul>                                                                                                    | التخاب از لیست کشویی.<br>Preferred Date And<br>Preferre<br>Preferre<br>Contact Details<br>Conta<br>Representati                                                                                                    | d Time<br>d Time<br>d Date 1 *: 4/19/2018<br>red Date 2:<br>red Date 3:<br>red Date 3:<br>red User<br>ve Name *: Test user                                                                                                    |                                                                                                    | Preferred Slot 1 *: [<br>Preferred Slot 2:<br>Preferred Slot 3: [<br>Additional Preferred Slot *: [   | Evening (07:00:00: 🗸<br>-Select- 🖍<br>-Select- 🖍                                                 |                   |
| معارنامه مرجع سند: شماره مارجع بسند: شماره مرجع سند: شماره مرجع سند: شماره مرجع بسند: شماره مرجع بسند<br>بعد "روی دخیره و سیس<br>Custous کی المحکم<br>Request Number:<br>ng Request Details<br>a Next<br>ing Request Details<br>pocument Reference *: 1<br>nocument Reference *: 1<br>inspection Centre *: 1<br>Inspection Centre *: 1<br>Inspection Section *: 1<br>V                                                                                                    | ۲. مرجع سند : اظهارتاّمه صادرات ب<br>ج مرکز بازرسی: جبل علی و تکم<br>VAT GATE 3 - مرکز بازرسی: عبل علی و تکم<br>برای انجام پرداخت<br>برای انجام پرداخت<br>18-58-78462<br>18/2018<br>10336429218<br>10336429218<br>10336429218                                                                                                    | التخاب از لیست کشویی.<br>Preferred Date An<br>Prefer<br>Prefer<br>Contact Details<br>Conta<br>Representati<br>Contact<br>Contact                                                                                                    | d Time<br>d Date 1*: 4/19/2018<br>red Date 2:                                                                                                    | 931<br>931<br>931<br>931<br>931<br>931                                                                                                    | Preferred Slot 1 #: [<br>Preferred Slot 2: _<br>Preferred Slot 3: [<br>Additional Preferred Slot #: [ | Evening (07:00:00-: V<br>-Select-V<br>-Select-V<br>Evening (07:00:00-: V                         |                   |
| عدان موجع سند: شماره ماجهارنامه<br>بعد " روی دخیره و سید"<br>بعد " روی دخیره و سید"<br>بعد " روی دخیره و سید"<br>العد " روی دخیره و سید"<br>Request Number:<br>ng Request Details<br>a Next<br>Initiation Date: 4/7<br>Document Reference الس ber: 20<br>Initiation Date: 4/7<br>Document Reference # الس ber: 20<br>Initiation Centre *: 3<br>Inspection Centre *: 3<br>Inspection Section *: 1                                                                                                    | ۲. مرجع سند : اظهارتاّمه صادرات ب<br>ج مرکز بائررسی: جبل علی و تکم<br>VAT GATE 3 - بریای انجام پرداخت<br>برای انجام پرداخت<br>18-58-78462<br>18/2018<br>100336429218<br>100336429218<br>100336429218<br>100336429218                                                                                                    | التخاب از لیست کشویی.<br>Preferred Date An<br>Prefer<br>Prefer<br>Contact Details<br>Conta<br>Representati<br>Contac<br>(Country-Area<br>Contac                                                                                                    | d Time<br>d Date 1*: 4/19/2018<br>red Date 2:<br>red Date 3:<br>red Date 3:<br>ret Name*: Test User<br>ve Name*: Test User<br>t Humber: 971-4-123a<br>act E mail *: Rak@hotm                                                                                                    | 33<br>33<br>33<br>33<br>33<br>34<br>35<br>55<br>7                                                                                                    | Preferred Slot 1 *: [<br>Preferred Slot 2: ]<br>Preferred Slot 3: [<br>Additional Preferred Slot *: [ | Evening (07:00:00: V<br>-Select-<br>Select-<br>Evening (07:00:00: V                              |                   |
| عدان مرجع سند: شماره مرجع سند: شماره مرجع سند: شماره مرجع سند: شماره مرجع سند: شماره مرجع سند: شماره اطهازنامه<br>بعد "روی دخیره و سیم<br>العد "<br>Request Number:<br>ng Request Details<br>ooking Reference Number: 20<br>Initiation Date: 4/7<br>Document Reference #: 2<br>Inspection Centre *: 3<br>Inspection Centre *: 3<br>Location *: 4                                                                                                    | ۲. مرجع سند : اظهارتاّمه صادرات ب<br>ج مرکز بائررسی: جیل علی و تکم<br>VAT GATE 3<br>برای انجام پرداخت<br>برای انجام پرداخت<br>برای ا | Preferred Date An<br>Preferred Date An<br>Prefer<br>Prefer<br>Contact Details<br>Conta<br>Representati<br>Conta<br>Representati<br>Conta<br>Conta<br>Representati                                                                                                    | d Time<br>d Time<br>d Date 1*: 4/19/2018<br>red Date 2:<br>red Date 3:<br>red Date 3:<br>red Tate 3:<br>red Date 3:<br>red Date 3:<br>red 3:<br>red Date 3:<br>red Date 3:<br>red Date 3:<br>red Date 3: | <ul> <li>3日</li> <li>3日</li> <l< td=""><td>Preferred Slot 1 *: [<br/>Preferred Slot 2:<br/>Preferred Slot 3: [<br/>Additional Preferred Slot *: [</td><td>Evening (07:00:00-: V<br/>-Select-<br/>-Select-<br/>Evening (07:00:00-: V</td><td></td></l<></ul> | Preferred Slot 1 *: [<br>Preferred Slot 2:<br>Preferred Slot 3: [<br>Additional Preferred Slot *: [   | Evening (07:00:00-: V<br>-Select-<br>-Select-<br>Evening (07:00:00-: V                           |                   |
| معاره مرجع سند: شماره مرجع سند: شماره مرجع سند: شماره مرجع سند: شماره مرجع سند: شماره مرجع سند: شماره اظهارنامه<br>بعد "روی دخیره و سیم<br>العد "<br>Request Number:<br>ng Request Details<br>a Next<br>Initiation Date: 4/7<br>Document Reference # الس<br>Initiation Date: 4/7<br>Document Reference # 1<br>Inspection Centre # : 2<br>Inspection Centre # : 2<br>Inspection Section # : 9<br>Location # :                                                                                                    | ۲. مرجع سند : اظهارتاّمه صادرات بر جرع سند : اظهارتاّمه صادرات بر عرم عرب على و تكم عرب على و تكم المراجع برداخت         ۲. مرجع سند : اظهارتاّمه صادرات بر عرب على و تكم المراجع برداخت         ۱۹ مرجع سند : اظهارتاًمه برداخت         ۱۹ مرجع مرجع براي النجام برداخت         ۱۹ مرجع مرجع مرجع براي النجام برداخت         ۱۹ مرجع مرجع مرجع مرجع مرجع مرجع براي النجام برداخت         ۱۹ مرجع مرجع مرجع مرجع مرجع مرجع مرجع مرجع                                                                                                    | Preferred Date An<br>Preferred Date An<br>Prefer<br>Prefer<br>Contact Details<br>Conta<br>Representati<br>Conta<br>Representati<br>Conta<br>Conta<br>Con | d Time<br>d Time<br>d Date 1*: 4/19/2018<br>red Date 2:<br>red Date 3:<br>red Date 3:<br>red Tate 3:<br>red Tate 3:<br>red 3:<br>red Tate 3:<br>red Tate 3:<br>red Tate 3:<br>red Tate 3: | 33<br>33<br>33<br>1567                                                                                                    | Preferred Slot 1 *: [<br>Preferred Slot 2:<br>Preferred Slot 3:<br>Additional Preferred Slot *: [     | Evening (07:00:00-; V<br>-Select-<br>Select-<br>Evening (07:00:00-; V                            |                   |
| عدان مرجع سند: شماره مرجع سند: شماره مرجع سند: شماره مرجع سند: شماره مرجع سند: شماره مرجع سند: شماره اظهارنامه<br>ع العد المعالي المحالي المحالي<br>محالي محالي المحالي المحالي المحالي المحالي المحالي المحالي المحالي المحالي المحالي المحالي المحالي المحالي ال<br>محالي محالي المحالي المحالي المحالي المحالي المحالي المحالي المحالي المحالي المحالي المحالي المحالي المحالي المح<br>محالي محالي المحالي المحالي المحالي المحالي المحالي المحالي المحالي المح<br>محالي محالي المحالي المحالي المحالي المحالي المحالي المحالي المحالي المحالي المحالي المحالي المحالي المحالي المح<br>محالي محالي محالي المحالي المحالي المحالي المحالي المحالي المحالي المحالي المحالي المحالي المحالي المحالي محالي<br>محالي                                                                                                    | ۲. مرجع سند : اظهارتاّمه صادرات بر<br>چ مرکز بازرسی: جبل علی و تکم<br>VAT GATE 3         الجام پرداخت<br>برای انجام پرداخت         18-59-78462         18-59-78462         18-59-78462         18-59-78462         18-59-78462         18-59-78462         18-59-78462         18-59-78462         18-59-78462         18-59-78462         18-59-78462         18-59-78462         10336429218         10376429218         1077641         V         AT GATE 3         VTrefund<br>appose                                                                                                    | Preferred Date An<br>Preferred Date An<br>Preferre<br>Prefer<br>Contact Details<br>Conta<br>Contac<br>Contact<br>Contact<br>Cont                                                                                                    | d Time<br>d Time<br>d Date 1 *: 4/19/2018<br>red Date 2 :<br>red Date 3 :<br>red Date 3 :<br>red Date                                       | 日本10日本10日本10日本10日本10日本10日本10日本10日本10日本10                                                                                                    | Preferred Slot 1 *: [<br>Preferred Slot 2: ]<br>Preferred Slot 3: ]<br>Additional Preferred Slot *: [ | Evening (07:00:00-: V<br>-Select-<br>Select-<br>Evening (07:00:00-: V                            |                   |
| معاره مرجع سند: شماره مرجع سند: شماره مرجع سند: شماره مرجع سند: شماره مرجع سند: شماره مرجع سند: شماره اظهارنامه<br>بعد "روی ذخیره و سیم<br>تریت مرکز " عجر<br>تریت مرکز " عجر<br>تریت مرکز الای مرکز الای مرکز<br>تریت مرکز الای مرکز الای مرکز الای مرکز<br>تریت مرکز الای مرکز الای مرام                                                                                                    | ع مركز بازرسی: جبل على و تكم         ع مركز بازرسی: جبل على و تكم         ع مركز بازرسی: جبل على و تكم         VAT GATE 3         برای انجام پرداخت         18-SR-78462         18/2018         export Declaration         10336429218         tebel Ali and Tecom         AT GATE 3         T Gete 3         Trrefund         appose                                                                                                    | Preferred Date An<br>Preferred Date An<br>Preferre<br>Prefer<br>Contact Details<br>Conta<br>Representati<br>Contact<br>Contact<br>Contac                                                                                                    | d Time<br>d Time<br>d Date 1 *: 4/19/2018<br>red Date 2 :<br>red Date 3 :<br>red Date 3 :<br>red User<br>s = red User<br>s = red User                                       | <ul> <li>話</li> <li>話</li> <li>話</li> <li>567</li> <li>ak. com</li> <li>567</li> </ul>                                                                                                    | Preferred Slot 1 *: [<br>Preferred Slot 2:<br>Preferred Slot 3: ]<br>Additional Preferred Slot *: [   | Evening (07:00:00-: V<br>-Select-<br>Evening (07:00:00-: V                                       |                   |
| مدانها والها والمهار عند: شعاره مرجع سند: شعاره مرجع سند: شعاره مرجع بسيد<br>عدر المحكم المحكم المح<br>محكم المحكم المحكم المحكم المحكم المحكم المحكم المحكم المحكم المحكم المحكم المحكم المحكم المحكم المحكم المحكم المحكم المحكم المحكم المحكم المحكم المحكم المحكم المحكم المحكم المحكم المحكم المحكم<br>محكم المحكم المحكم المحكم المحكم المحكم المحكم المحكم المحكم المحكم المحكم المحكم المحكم المحكم المحكم المحكم المحكم المحكم المحكم المحكم المحكم المحكم المحكم المحكم المحكم المحكم المحكم المحكم المحكم المحكم المحكم المحكم المحكم المحكم المحكم المحكم المحكم المحكم المحكم المحكم المحكم المحكم المحكم<br>محكم المحكم المحكم المحكم المحكم المحكم المحكم المحكم المحكم المحكم المحكم المحكم المحكم المحكم المحكم المحكم المحكم المحكم المحكم المحكم المحكم المحكم المحكم المحكم المحكم المحكم المحكم المحكم المحكم المحكم المحكم المحكم المحكم المح                                                                                                    | ۲. مرجع سند : اظهارتاّمه صادرات ب<br>ج مرکز بازرسی: جبل علی و تکم<br>VAT GATE 3<br>برای انجام پرداخت<br>برای انجام پرداخت<br>برای انجام پرداخ<br>برای انجام پرداخ برای برای انجام پرداخ برد<br>برای برای برای برای برد<br>برای برای برای برای برای برای برای برای                                                                                                    | Preferred Date An<br>Preferred Date An<br>Preferre<br>Prefer<br>Contact Details<br>Contas<br>Contas<br>Contas<br>Contas<br>Contas<br>Contas<br>Contas<br>Contas<br>Contas<br>Contas<br>Contas<br>Contas<br>Contas<br>Contas<br>Contas<br>Contas<br>Contas<br>Contas<br>Contas                                                                                                    | d Time<br>d Time<br>d Date 1 *: 4/19/2018<br>red Date 2 :<br>red Date 3 :<br>red Date 3 :<br>red Date                                       | <ul> <li>3日</li> <li>3日</li> <l< td=""><td>Preferred Slot 1 *: [<br/>Preferred Slot 2: ]<br/>Preferred Slot 3: ]<br/>Additional Preferred Slot *: [</td><td>Evening (07:00:00 ·: V<br/>-Select · V<br/>Evening (07:00:00 ·: V</td><td></td></l<></ul>       | Preferred Slot 1 *: [<br>Preferred Slot 2: ]<br>Preferred Slot 3: ]<br>Additional Preferred Slot *: [ | Evening (07:00:00 ·: V<br>-Select · V<br>Evening (07:00:00 ·: V                                  |                   |
| معارنامها انلها زبانه : منابع مرجع سند: شماره مرجع سند: شماره مرجع سند: شماره مرجع سند: شماره انلها زبانها : بعد<br>مربع عمري المربع المربع<br>المربع المربع المربع المربع المربع المربع المربع المربع المربع المربع المربع المربع المربع المربع المربع المربع المربع المربع المربع المربع المربع المربع المربع المربع المربع المربع المربع المربع المربع المربع المربع المربع المربع المربع المربع المربع المربع المربع المربع المربع المربع المربع المربع<br>مربع المربع المربع المربع المربع المربع المربع المربع المربع المربع المربع المربع المربع المربع المربع المربع المربع المربع المربع المربع المربع المربع المربع المربع المربع المربع المربع المربع المربع المربع المربع المربع المربع المربع المربع المربع المربع المربع المربع المربع المربع المربع المربع<br>المربع المربع المربع المربع المربع المربع المربع المربع المربع المربع المربع المربع المربع المربع المربع المربع المربع المربع المربع المربع المربع المربع المربع المربع المربع المربع المربع المربع المربع المربع المربع المربع المربع ال                                                                                                    | ع مركز بالزرسي: جبل على و تكم<br>ج مركز بالزرسي: جبل على و تكم<br>VAT GATE 3 مرجع سند : اظهارتاًمه صادرات<br>براى انجام پرداخت<br>براى انجام پرداخت<br>الع SSR-78462<br>الع SSR-78462<br>I ع SSR-78462<br>I I I I I I I I I I I I I I I I I I I                                                                                                     | Preferred Date An<br>Preferred Date An<br>Preferre<br>Preferre<br>Contact Details<br>Contas<br>Representati<br>Contas<br>Contas<br>Contas<br>Contas<br>Contas<br>Contas<br>Contas<br>Contas<br>Contas<br>Contas<br>Contas                                                                                                    | d Time<br>d Time<br>d Date 1 *: 4/19/2018<br>red Date 2 :<br>red Date 3 :<br>red Date 3 :<br>red Date                                       |                                                                                                    | Preferred Slot 1 *: [<br>Preferred Slot 2: ]<br>Preferred Slot 3: ]<br>Additional Preferred Slot *: [ | Evening (07:00:00: 💙<br>-Select: 💙<br>Evening (07:00:00-: 🂙                                      |                   |
| د شماره مرجع سَند: شي محرم اطهارنامه<br>ب عند " روی ذخيره و سيد<br>النه محرم النه النه النه النه النه النه النه النه                                                                                                    | ع مركز بالزرسي: جبل على و تكم<br>ع مركز بالزرسي: جبل على و تكم<br>VAT GATE 3<br>براى انجام پرداخت<br>براى انجام پرداخت<br>براى انجام پرداخ<br>براى انجام پرداخ<br>براى انجام پردار براى انجام پرداخ<br>براى انجام پرداخ<br>براى انجام پردام پرداخ<br>براى انجام پرداخ<br>براى انجام پرداخ<br>براى براى انجام پرداخ<br>براى انجام پرداخ<br>براى انجام پرداخ<br>براى براى برد<br>براى براى براى براى براى براى براى برد<br>براى براى براى براى براى براى براى براى                                                                                                    | Preferred Date An<br>Preferred Date An<br>Preferre<br>Prefer<br>Contact Details<br>Contas<br>Contas<br>(Country-Ares<br>Contas<br>(Country-Ares<br>Contas<br>(Country-CodeMobil                                                                                                    | d Time<br>d Time<br>d Date 1 *: 4/19/2018<br>red Date 2<br>red Date 3 :<br>red Date 3 :<br>t Number 1 fest User<br>t Number 2 (71.4-123)<br>act En all *: 71.4-123)<br>act En all *: 71.4-123)<br>act En all *: 71.4-123)<br>act En all *: 71.4-123)<br>act En all *: 71.4-123)<br>act En all *: 71.4-123)<br>act En all *: 71.4-123)<br>act En all *: 71.4-123)<br>act En all *: 71.4-123)                                                                                                    |                                                                                                    | Preferred Slot 1 *: [<br>Preferred Slot 2: ]<br>Preferred Slot 3: ]<br>Additional Preferred Slot *: ] | Evening (07:00:00 · V<br>-Select · V<br>Evening (07:00:00 · V                                    | ords              |

بازرسی مالیات بر ارزش افزوده 1صفحه 1

بدهی مستقیم) ، •حالت پرداخت را با حساب اعتباری (حساب (CDRیا پرداخت الکترونیکی (کارت اعتباری) انتخاب کنید

| yment:                                                                                                    |                                                           |                             |                                     |                                                         |                                                                                                    |                |  |  |
|----------------------------------------------------------------------------------------------------|-----------------------------------------------------------|-----------------------------|-------------------------------------|---------------------------------------------------------|----------------------------------------------------------------------------------------------------|----------------|--|--|
| ooking Request Details                                                                                                    |                                                           |                             |                                     |                                                         |                                                                                                    |                |  |  |
| Back Submit                                                                                                    |                                                           |                             |                                     |                                                         |                                                                                                    |                |  |  |
| Booking Request Details                                                                                                    |                                                           | Preferred Date              | And Time                            | Preferred Slot 1: Evening (07:00:00-                    |                                                                                                    |                |  |  |
| Booking Reference Number: 2018-SR-78462                                                                                     |                                                           | Preferred<br>Date 1: 4/19/2 | 2018                                |                                                         | Preferred Soc 2: 23:59:00)                                                                                                    |                |  |  |
| Initiation Date: 4/1                                                                                                    | 8/2018                                                    | Preferred<br>Date 2:        |                                     | Preferred Slot 3:<br>Additional Preferred Slot 23:5900  |                                                                                                    |                |  |  |
| Document Reference: Exp                                                                                                    | port Declaration                                          | Preferred<br>Date 3:        |                                     |                                                         |                                                                                                    |                |  |  |
| ocument Reference Number: 201                                                                                               | 10336429218                                               | Additional Info             | rmation                             | Contact De                                              | tails                                                                                                    |                |  |  |
| Inspection Centre: Jeb                                                                                                    | el Ali and Tecom                                          | VAT G                       | ate 3                               |                                                         | Contact Name: Test User                                                                                                    |                |  |  |
| Inspection Section: VAT                                                                                                    | T GATE 3                                                  | Location:                   |                                     | Representative Name: Test user                          |                                                                                                    |                |  |  |
| Status: Draft                                                                                                    |                                                           | VAT n                       | fund purpose                        | Contact Number (Country-Area-<br>Number): 971-4-1234567 |                                                                                                    |                |  |  |
|                                                                                                    |                                                           |                             |                                     |                                                         |                                                                                                    |                |  |  |
|                                                                                                    |                                                           | Reason:                     |                                     | 1                                                       | Mobile Number<br>971501234567<br>(CountryCodeMobileNumber):                                                                                                    |                |  |  |
|                                                                                                    |                                                           | Reason:                     |                                     |                                                         | Mobile Number<br>971501234567<br>Contact Email: Rak@hotmail.com                                                                                                |                |  |  |
| Query Save Make Payment                                                                                                    | t Verify Payment                                          | Reason:                     |                                     |                                                         | Mobile Number 971501234567<br>(CountryCodeMobileNumber): 971501234567<br>Contact Email: Rak@hotmaLcom                                                          | of 1           |  |  |
| Query Save Make Payment                                                                                                    | t Verify Payment                                          | Reason:                     | Total An ount 🔶                     | Status 🚔                                                | Mobile Number 971501234567<br>(CountryCodeMobileNumber): 971501234567<br>Contact Email: Rak@hotmaL.com                                                         | of 1           |  |  |
| Query Save Make Payment<br>Payment Mode 🔶                                                                                   | t Verify Payment Credit J                                 | Reason:<br>Account 🚔        | Total Am ount 🚭<br>170              | Status 😓                                                | Mobile Number 971501234567<br>(CountryCodeMobileNumber): 971501234567<br>Contact Email: Rak@hotmail.com                                                        | of 1           |  |  |
| Query Save Make Payment<br>Payment Mode<br>Select-<br>Cred & Account<br>ePay<br>ayment vector                               | t Verify Payment<br>Credit /<br>Select the Paymen<br>Mode | Reason:<br>kccount⇔<br>nt   | Total Amount 승<br>170               | Status 😓                                                | Mobile Number 971501234567<br>(CountryCodeMobileNumber): 971501234567<br>Contact Email: Rak@hotmaL.com                                                         | of 1           |  |  |
| Query Save Make Payment<br>Payment Mode<br>Select:<br>Credt Account<br>ePay<br>ayment vectors                               | t Verify Payment<br>Credit /<br>Select the Paymer<br>Mode | Reason:<br>kccount 🔶        | Total Amount ⊖<br>170               | Status 😓                                                | Mobile Number 971501234567<br>(CountryCodeMobileNumber): 971501234567<br>Contact Email: Rak@hotmaLcom                                                          | of 1<br>2 of 2 |  |  |
| Query Save Make Payment<br>Payment Mode 😔                                                                                   | t Verify Payment<br>Credit /<br>Select the Paymer<br>Mode | Reason:<br>kccount ⇔<br>nt  | Total Am ount 😔<br>170<br>Am ount 🚭 | Status 🔶<br>Receipt M                                   | Mobile Num ber 971501234567<br>(CountryCodeMobileNum ber): 971501234567<br>Contact Em ail: Rak@hotmaLcom                                                       | of 1<br>2 of 2 |  |  |
| Query Save Make Payment<br>Payment Mode<br>> Solect-<br>Cred & Account<br>Pay<br>Pay<br>Charge Type<br>> Inspection Charges | t Verify Payment<br>Credit /<br>Select the Paymen<br>Mode | Reason:<br>kccount 🔶        | Total Am ount<br>170 Am ount<br>160 | Status 🔶<br>Receipt No                                  | Mobile Num ber<br>971501234567<br>ContryCodeMobileNum ber):<br>971501234567<br>Contact Em ail: Rak@hotmaLcom<br>1 - 1<br>Exception Remarks 😄<br>1 -<br>m ber 🔤 | of 1<br>2 of 2 |  |  |

Click on Make payment to complete the payment after selecting the CDR account number.

|      | V                           |                |          |                |                |                     |              |
|------|-----------------------------|----------------|----------|----------------|----------------|---------------------|--------------|
| Quer | Save Make Payment           | Verify Payment |          |                |                |                     | 1 - 1 of 1   |
|      | Paym ent Mode 🔶             |                |          | Total Amount 🔶 | Status \ominus | Exception Remarks 🔶 |              |
| >    | Credit Account 🗸            | 1222660        | <b>1</b> | 170            |                |                     |              |
| ayme | it Details                  |                |          |                |                |                     | E 1 - 2 of 2 |
|      | Charge Type                 |                |          | Amount         | Receipt Num    | ber 🚔               |              |
| >    | Inspection Charges          |                |          | 160            |                |                     |              |
| >    | Knowledge-Innovation Dirham |                |          | 10             |                |                     |              |

| Quer  | Save Make Payment Verify Paym | ent                |                      | e payment successfully<br>atus will be changed to | 1 - 1 of 1          |                |
|-------|-------------------------------|--------------------|----------------------|---------------------------------------------------|---------------------|----------------|
|       | Payment Mode 😄                | Credit Account 😄 T | otal Am ount \ominus | Status \ominus                                    | Exception Remarks 🚔 |                |
| >     | Credit Account                | 1222660 1          | 70                   | Authorized                                        |                     |                |
| Payme | nt Details                    |                    |                      |                                                   |                     |                |
|       |                               |                    |                      |                                                   |                     | E 1 - 2 of 2 E |
|       | Charge Type 🚔                 |                    | Amount               | Receipt Num b                                     | er 🚔                |                |
| >     | Inspection Charges            |                    | 160                  | 15614106                                          |                     |                |
| >     | Knowledge-Innovation Dirham   |                    | 10                   | 15614107                                          |                     |                |

•درخواست را پس از انجام پرداخت و تایید آن ارسال کنید.

| _      |                                        |                       |                                                          |           |                                                                                                    |            |                                                            |                |  |
|--------|----------------------------------------|-----------------------|----------------------------------------------------------|-----------|----------------------------------------------------------------------------------------------------|------------|------------------------------------------------------------|----------------|--|
| nent:  |                                        |                       |                                                          |           |                                                                                                    |            |                                                            |                |  |
| okin   | ) Request Details                      |                       |                                                          |           |                                                                                                    |            |                                                            |                |  |
| Back   | Submit                                 | Submit the request af | fter the payment got auth                                | norized.  |                                                                                                    |            |                                                            |                |  |
| ook in | g Request Details                      | Prefer                | red Date And Time                                        |           |                                                                                                    |            | Preferred Slot 1. Even                                     | ing (07:00:00- |  |
| Book   | ing Reference Number: 2018-SR-78462    | Prefer                | red 4/19/2018                                            |           |                                                                                                    |            | 23:5                                                       | 9:00)          |  |
|        | Initiation Date: 4/19/2019             | Prefer                | e 1: very end                                            |           |                                                                                                    |            | Preferred Slot 2:                                          |                |  |
|        | Initiation Date: 4/16/2016             | Date                  | 2:                                                       |           |                                                                                                    |            | Preferred Slot 3:                                          | t 3:           |  |
|        | Document Reference: Export Declaration | Prefer                | red<br>2 3:                                              |           |                                                                                                    |            | Additional Preferred Slot: Evening (07:00:00-<br>23:59:00) |                |  |
| ocum   | ent Reference Number: 2010336429218    | Additio               | onal Information                                         |           |                                                                                                    | Contact De | etails                                                     |                |  |
|        | Inspection Centre: Jebel Ali and Tecom |                       | VAT Gate 3<br>Location:<br>VAT refund purpose<br>Reason: |           | Contact Name: Test User<br>Representative Name: Test user<br>Contact Number (Country-Area:<br>Number): 9714-1234567<br>Mobile Number:<br>(CountryCodeMobileRhumber): |            |                                                            | User           |  |
|        | Inspection Section: VAT GATE 3         | Locati                |                                                          |           |                                                                                                    |            |                                                            |                |  |
|        | Status: Draft                          |                       |                                                          |           |                                                                                                    |            |                                                            |                |  |
|        |                                        | Pane                  |                                                          |           |                                                                                                    |            |                                                            |                |  |
|        |                                        | Keas                  |                                                          |           |                                                                                                    |            |                                                            |                |  |
|        |                                        |                       |                                                          |           |                                                                                                    |            | Contact Email: Rak                                         | \$hotmail.com  |  |
| Query  | Save Make Payment Verify Payr          | nent                  |                                                          |           |                                                                                                    |            |                                                            | 1 - 1 of 1     |  |
|        | Payment Mode 🖨                         |                       | Total                                                    | Am ount 🖨 | Status                                                                                                    | ÷          | Exception Remarks                                          |                |  |
| >      | Credit Account                         | 1222660               | 170                                                      |           | Authoriz                                                                                                    | ed         |                                                            |                |  |
| avme   | nt Details                             |                       |                                                          |           |                                                                                                    |            |                                                            |                |  |
|        |                                        |                       |                                                          |           |                                                                                                    |            |                                                            | 1 - 2 of 2     |  |
|        | Charge Type \ominus                    |                       |                                                          | Am ount 🔶 |                                                                                                    | Receipt N  | um ber \ominus                                             |                |  |
| >      | Inspection Charges                     |                       |                                                          | 160       |                                                                                                    | 15614106   |                                                            |                |  |
| 3      | Knowledge-Innovation Dirham            |                       |                                                          | 10        |                                                                                                    | 15614107   |                                                            |                |  |

•درخواست رزرو را ارسال کنید

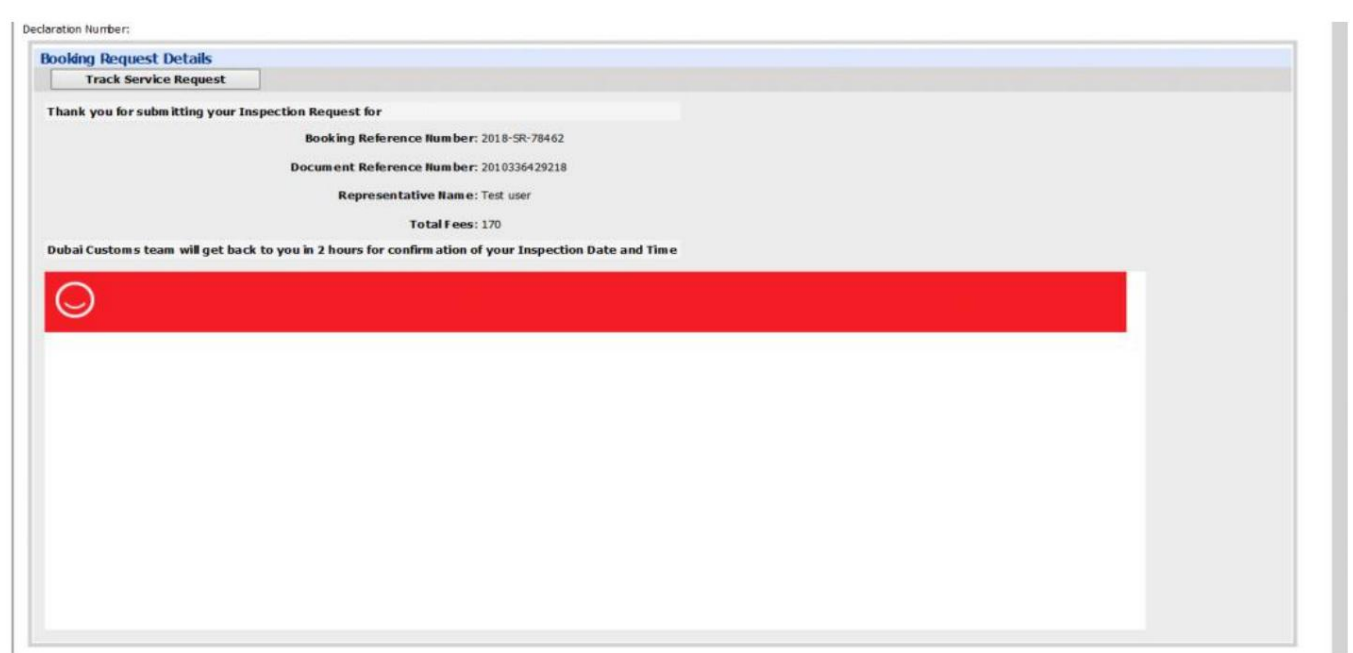